## How to Add Supplemental Training

Supplemental Training clinics are clinics that are beyond the normal recertification process. They consist of extra recertification clinics (or Chapter meetings), the RDA, the Day at the Sounders, and the State cup clinics. They are available to referees to help them improve themselves.

You may not sign up for Supplemental Training until you have signed up for a Recertification clinic.

If a clinic that you expect to be available isn't listed in your Clinic Reservation area, then most likely you need to the website you want to see them. Whether they are recertification clinics, upgrade clinics or supplemental training clinics.

To see supplemental training clinics in the list of clinics follow these instructions:

- Log onto <u>www.wareferees.org</u>
- In the "I want to" dropdown box, choose "Register for a Clinic or Fitness Test"

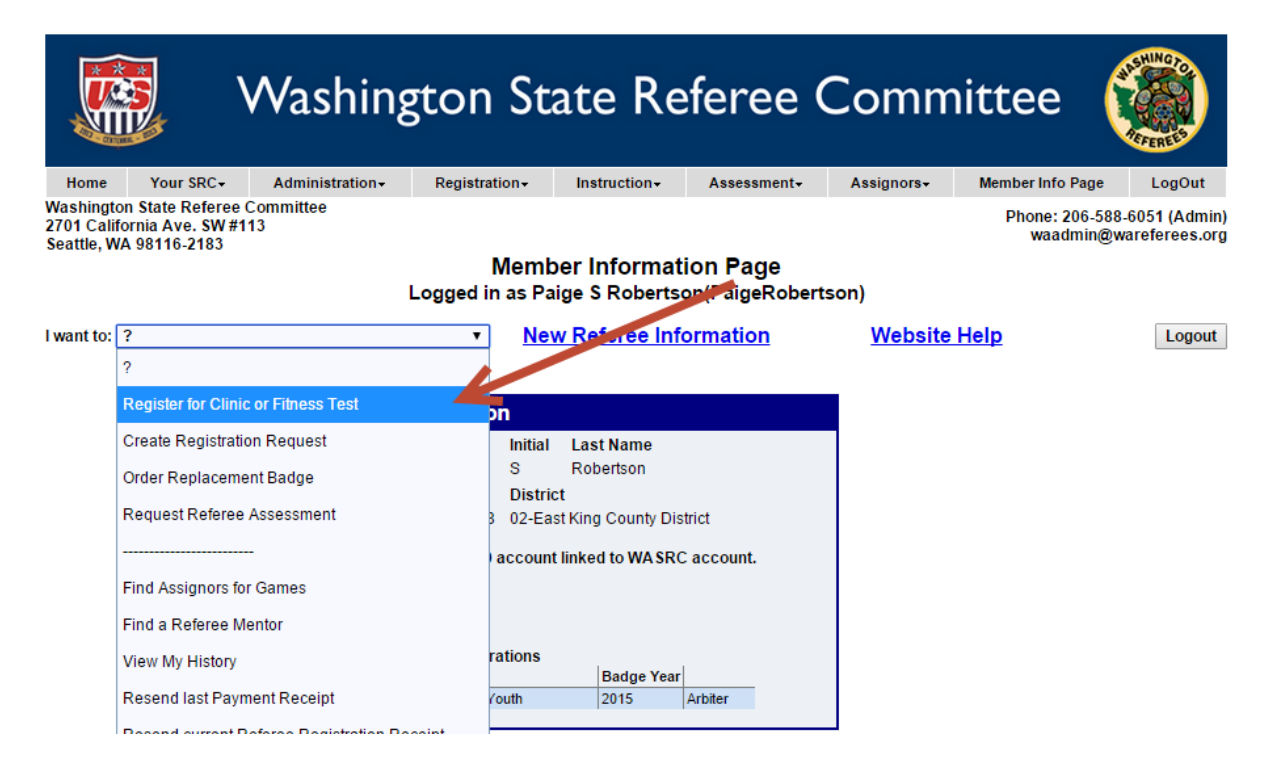

- Review your Personal Information if the website asks and click "Submit Personal Information Update"
- Set the "Badge Year" to the appropriate year (the clinic years run from July 1 to June 30)
- Answer the "Legal Question"
- Set the "Official Type" to "Referee"
- Set "Referee" to "Supplemental Training"
- Click "Submit Request"

## Step 1 of 3: Create 2016 Registration to Request Clinic or Fitness Test for Paige Robertson

| Change Badge Year                                                                                                    |
|----------------------------------------------------------------------------------------------------|
| © 2015                                                                                                    |
| • 2016 Select this for clinics in July or later.                                                                        |
| Please answer Legal Question:                                                                                           |
| Have you ever been convicted of a felony, a crime of violence,<br>any crime against an individual, or fraud?<br>Yes ONO |

| Select Soccer Official Type(s) for your Request: |                                        |  |  |  |  |  |
|--------------------------------------------------|----------------------------------------|--|--|--|--|--|
| K                                                |                                        |  |  |  |  |  |
| Referee Ir                                       | structor Assessor Assignor FUTSAL      |  |  |  |  |  |
| Neieree II                                       | Suucioi Assessoi Assiglioi FOTSAL      |  |  |  |  |  |
|                                                  |                                        |  |  |  |  |  |
|                                                  |                                        |  |  |  |  |  |
| Referee                                          |                                        |  |  |  |  |  |
| Registration Type                                | ◯ Recertification ◯ Ur ade ◯ Downgrade |  |  |  |  |  |
|                                                  | Fitness Test Supplemental Training     |  |  |  |  |  |
| Grade Level                                      | Referee 8 - Competitive Youth          |  |  |  |  |  |

• Choose a supplemental training clinic you wish to attend.

| 2 of 5. Reserve the Clinic                        |                                                      |                       |                   |                |
|---------------------------------------------------|------------------------------------------------------|-----------------------|-------------------|----------------|
|                                                   |                                                      |                       |                   |                |
| Click Here for help with Clin                     | nic Reservations                                     |                       |                   |                |
| inic Location: 02-East King County District       | Clinic Badge                                         | Year 2016 V           | Online Course He  | elp            |
|                                                   |                                                      |                       |                   |                |
| eferee Registration Type :                        |                                                      |                       |                   |                |
| 16 Grade 8 Supplemental Training                  |                                                      |                       |                   |                |
| losed Full or Cancelled Clinics                   |                                                      |                       |                   |                |
| used, Full of Cancelled Clinics                   | Close Dete                                           | /Timos Adv            | draan Location    |                |
| Referee - Recert or Supplemental Training Grade   | 7 & 8 & Emeritus Saturday 8/1/2                      | 2015 TBD TBD          | Mercer Island, WA | Full           |
| 12-0815-HR78E-0014                                |                                                      |                       |                   |                |
| vailable Clinics                                  |                                                      |                       |                   |                |
| C                                                 | Class Date/Times                                     | Address               | Location          |                |
| Referee - Intermediate Supplemental Training (>9) | Friday 7/24/2015 3:00 PM -<br>7:00 PM Dorm Check-in  | 400 E. University Way | Ellensburg, WA    | Reserve Clinic |
|                                                   | Friday 7/24/2015 7:00 PM -                           |                       |                   |                |
|                                                   | 10:00 PM Opening Session                             |                       |                   |                |
|                                                   | 11:00 AM FIFA Fitness Test                           |                       |                   |                |
|                                                   | Saturday 7/25/2015 12:00 PM                          |                       |                   |                |
|                                                   | - 1:00 PM Lunch<br>Saturday 7/25/2015 1:00 PM -      |                       |                   |                |
|                                                   | 4:45 PM Training                                     |                       |                   |                |
|                                                   | Saturday 7/25/2015 5:00 PM -<br>6:00 PM Dinner       |                       |                   |                |
|                                                   | Saturday 7/25/2015 6:00 PM                           |                       |                   |                |
|                                                   | ~ 7:00 PM Q&A/Roundtable<br>Sunday 7/26/2015 9:00 AM |                       |                   |                |
|                                                   | 12:00 PM Field Sessions                              |                       |                   |                |
|                                                   | Cumday 7/20/2045 0.00 AM                             |                       |                   |                |

• "Pay" the fee for the clinic by clicking "CHECKOUT: Click here to pay fees and complete your Reservation"

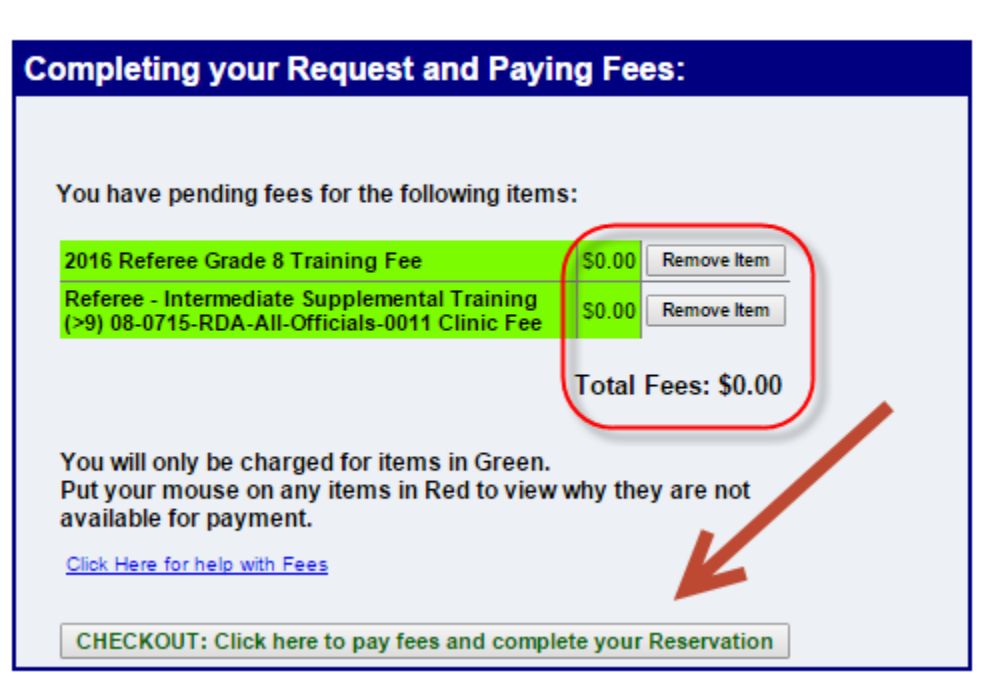

Step 3 of 3: Checkout to pay the Associated Fees

The website will show you a receipt for the clinic and also email you a receipt. The receipt contains the address and the clinic session times.

Click "Return to Home Page" to end the sign up process.

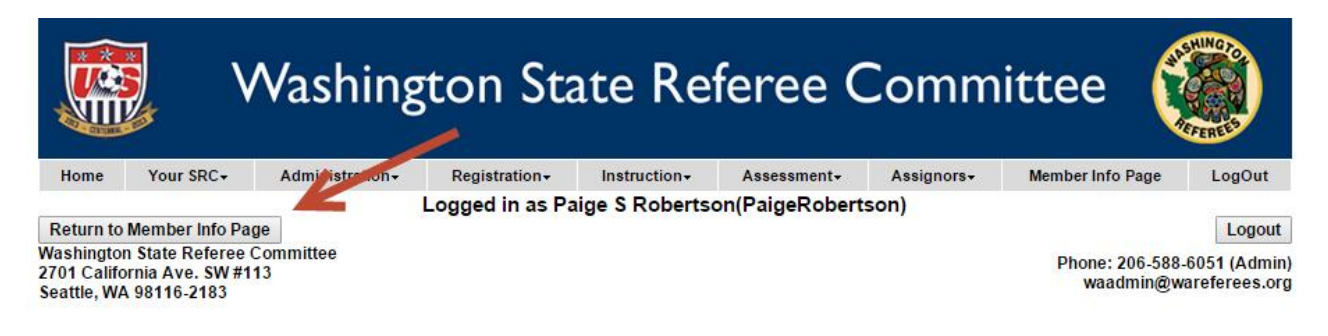